## PF-RA304シリーズ 簡易取扱説明書

## ネットワーク設定方法

## A.レコーダー設定手順

①下図を参考に、パソコンとDVRを接続します。

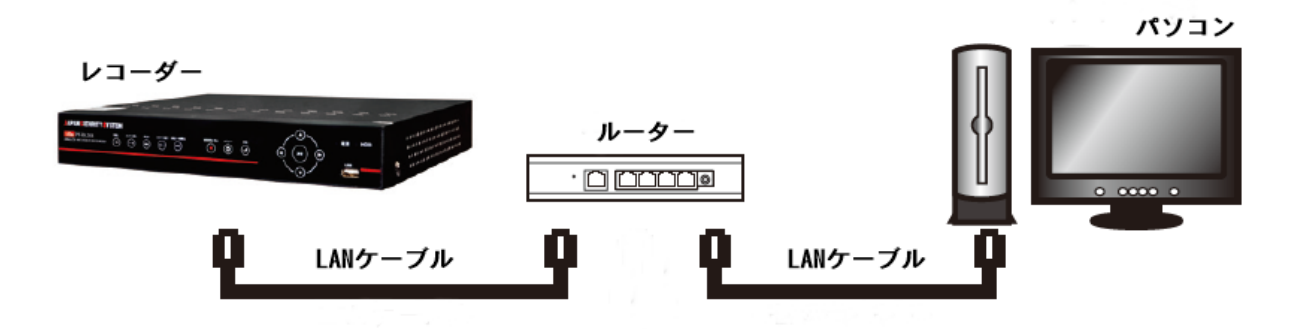

②監視画面より右クリックを押すと、 下記簡易メニューが表示されます。 『設定』を左クリックして下さい。

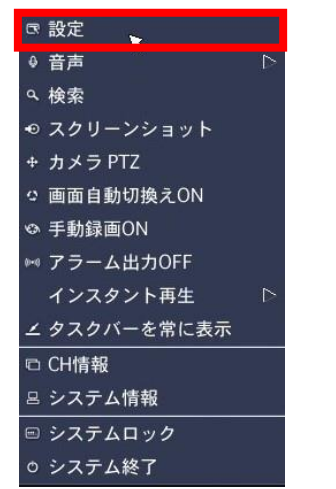

③設定画面が表示されますので、 『ネットワーク』を選択して下さい。

| E                                        | $\bigcirc$        | <b>(</b> | ٩        | <b>.</b>                |   |    |                  |
|------------------------------------------|-------------------|----------|----------|-------------------------|---|----|------------------|
| 画面表                                      | 示                 |          |          |                         |   |    |                  |
| OSD表示<br>OSD表示コ<br>画面自動切                 | ントラスト<br>地 ?      |          |          | N                       | ¢ | 1  | 95               |
| <ul> <li>画面自動切</li> <li>手ャンネル</li> </ul> | <u>険</u> え周期<br>- |          | 3<br>CH  | 秒<br>11                 |   |    |                  |
| ネーム<br>映像非<br>映像調                        | 表示<br>整           |          | OF       | F                       | ŝ |    | 4                |
| 映像出力<br>サブモニタ<br>サブモニタ                   | ー出力<br>ータイプ       |          | 12<br>SF | 280 x 720<br>POT<br>FSC |   |    | <u>_</u><br><br> |
|                                          |                   |          |          |                         |   |    |                  |
|                                          |                   |          |          |                         |   | ОК | キャンセル            |

④ネットワークタイプを『DHCP』に変更して下さい。
 『IPアドレス』、『サブネットマスク』、『ゲートウェイ』が自動取得され表示されます。
 ※表示されたIPアドレス、サブネットマスク、 ゲートウェイをメモして下さい。

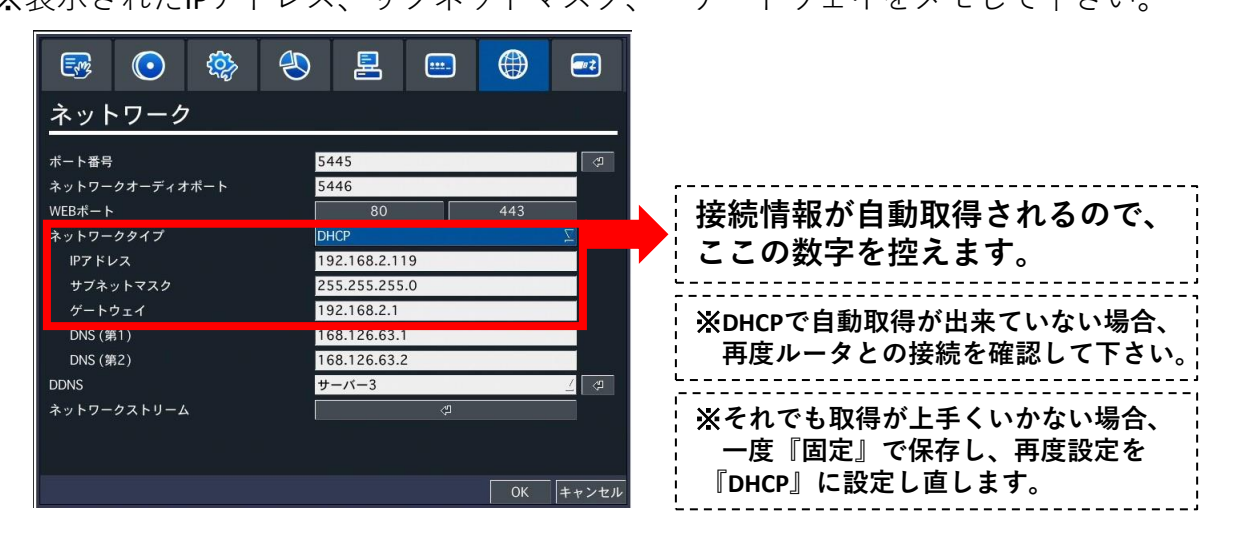

A. レコーダー設定手順(続き)

⑤ネットワークタイプを『固定』に変更して下さい。

『IPアドレス』、『サブネットマスク』、『ゲートウェイ』が入力出来るようになります。 先程④でメモした数値を入力しOKを押して、設定を保存して下さい。

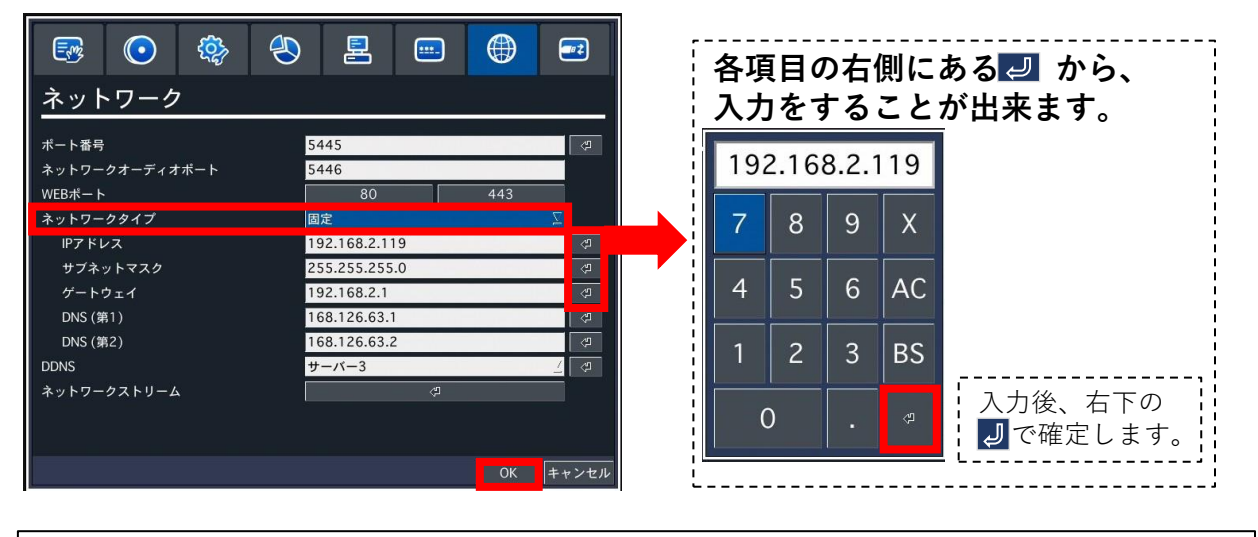

B.ポート開放設定

①下図を参考に、DVRをインターネットに接続します。

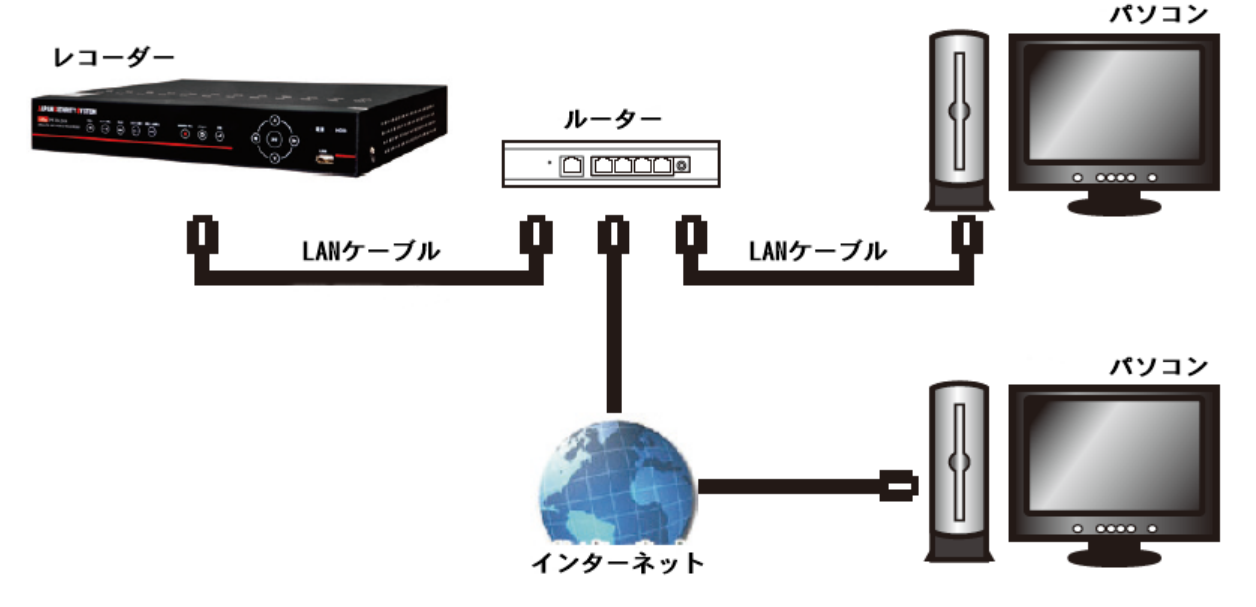

②ルータにてポートの開放をしてください。(初期ポート番号:5445/80)
 ※詳しい開放方法については、<u>利用中のルーターのメーカー様にお問合せ下さい。</u>お問合せの際、下記情報をお伝え頂ければ案内がスムーズになります。
 ①開放するポート番号(初期値:5445/80)
 ②レコーダーに割り当てたIPアドレス
 ③プロトコル:TCP
 ポート番号]:遠隔監視・遠隔再生・遠隔バックアップ等に使用します。
 [ポート番号]:遠隔監視・遠隔再生・遠隔バックアップ等に使用します。
 [ネットワークオーディオポート]:双方向オーディオの通信に使用します。
 [ポート番号+1の数字】が自動で割り振られます。
 [Webポート]:遠隔でレコーダーの設定を行う際等に使用します。
 [初期値]:80(HTTP使用時)/443(HTTPS使用時)

## C. DDNS設定手順

①設定メニューからネットワーク設定を開き、②『DDNS』設定から『サーバー3』を選び、 『DNS(第1)』に『ゲートウェイ』の数値と 同じものを入力して下さい。

↓ ボタンから詳細設定を開きます。

| 💀 💽 🏘                   | 🕙 🖪 📟 🤀                        |          | 💀 💽 🀯                   | ٠                              |          | <b>*</b> 2 |
|-------------------------|--------------------------------|----------|-------------------------|--------------------------------|----------|------------|
| ネットワーク                  |                                |          | ネットワーク                  |                                |          |            |
| ポート番号<br>ネットワークオーディオポート | 5445<br>5446                   | r,       | ポート番号<br>ネットワークオーディオポート | 5445<br>5446                   |          | (J         |
| WEBポート<br>ネットワークタイプ     | 80 443<br>固定                   | 3        | WEBポート<br>ネットワークタイプ     | 80<br>固定                       | 443<br>∑ |            |
| IPアドレス<br>サブネットマスク      | 192.168.2.119<br>255.255.255.0 | (J)      | IPアドレス<br>サブネットマスク      | 192.168.2.119<br>255.255.255.0 |          | 4          |
| ゲートウェイ<br>DNS (第1)      | 192.168.2.1<br>192.168.2.1     | 2<br>2   | ゲートウェイ<br>DNS (第1)      | 192.168.2.1<br>192.168.2.1     |          |            |
| DNS (第2)<br>DDNS        | $\frac{168.126.63.2}{9-17-3}$  |          | DNS (第2)<br>DDNS        | 168.126.63.2<br>サーバー3          |          | 27<br>27   |
| ネットリークストリーム             | 4<br>4                         |          | ネットワークストリーム             | ¢.                             |          |            |
|                         | 0                              | IK キャンセル |                         |                                | OK ++    | ・ンセル       |

③下記ウィンドが開きますので、DDNSホストネームの設定をします。 初期値(このままでは使用できません。必ず設定してください。):

DDNSホストネーム: hostname

ホストドメインネーム: hostname.bestddns.com

『オート』を押すと機器固有のMACアドレスから"DDNSドメインネーム"が表示され、 "ホストドメインネーム"は自動で適用されます。 『OK』を押して、設定を保存して下さい。ドメイン名登録完了です。

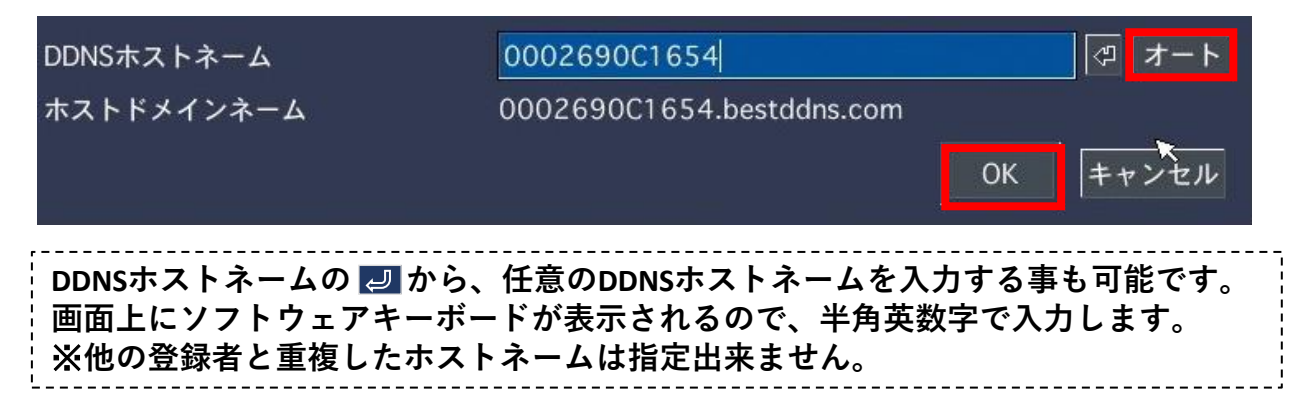

④DDNS登録完了により、ホストドメインネーム=『DDNSドメインネーム.bestddns.com』にて 遠隔監視が可能となります。

※DDNS反映までに時間がかかる場合がございます。

| 遠隔監視には下記ソフトウェアをご使用ください。<br>Windows PC JSS Single Client / JSS Multi Client (付属のCDよりインストール)<br>iOS iUMS (AppStoreより無料ダウンロード)<br>Android OS iUMS (PlayStoreより無料ダウンロード) |
|----------------------------------------------------------------------------------------------------|
| ※PCからの接続は上記ソフトウェア、もしくはInternetExplorerから行います。<br>Mac OS等、Windows以外のOSには <mark>対応しておりません。</mark>                                                                      |